## Generische Modbusgeräte - Messwerte-Aufzeichnung

## Konfiguration der Messwert-Aufzeichnung

Schritt 1: Generisches Modbus-Gerät wählen

Abb. Übersichtsfenster

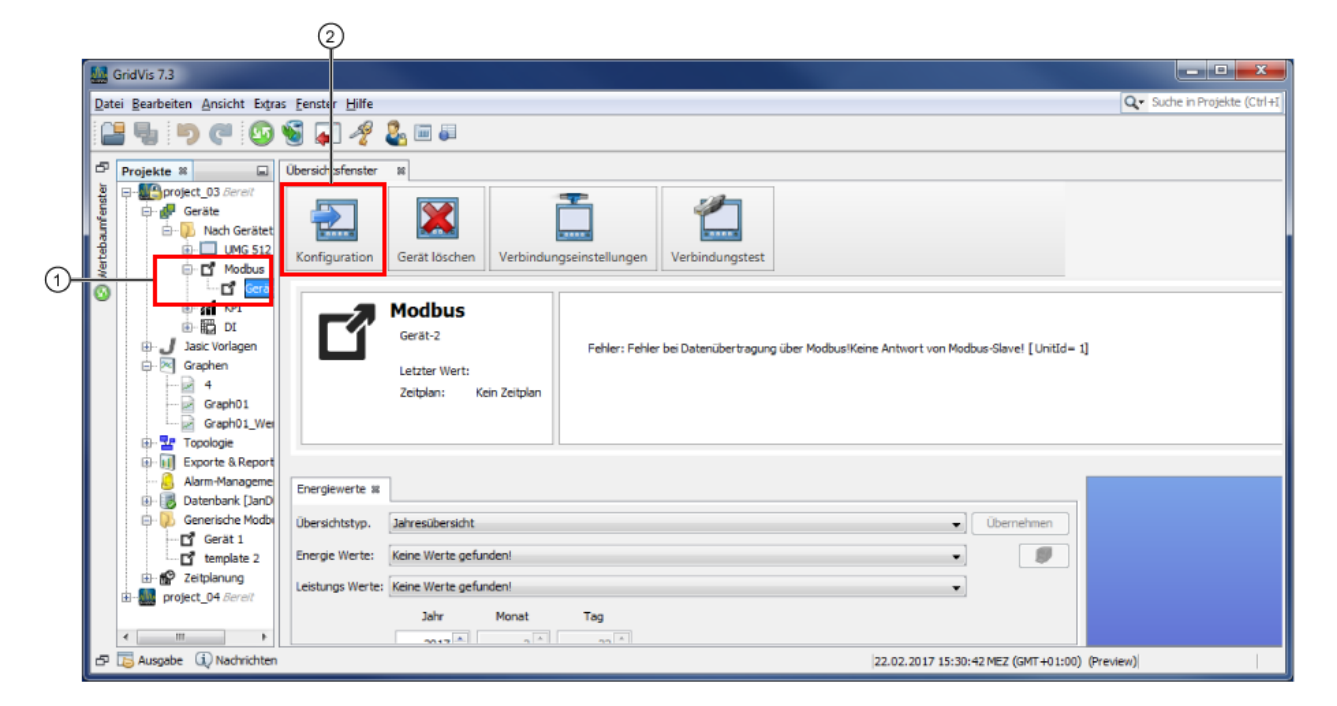

| Pos. | Parameter/Funktion                      | Beschreibung                                                     |
|------|-----------------------------------------|------------------------------------------------------------------|
| 1    | Modbus-Gerät im Fenster <b>Projekte</b> | Mit einem Klick aktivieren Sie Ihr Modbus-Gerät.                 |
| 2    | Schaltfläche Konfiguration              | Mit Klick erscheint das Fenster Konfiguration des Modbus-Geräts. |

## Schritt 2: Messwerte für die Aufzeichnung wählen

Abb. Fenster Konfiguration des generischen Modbus-Geräts

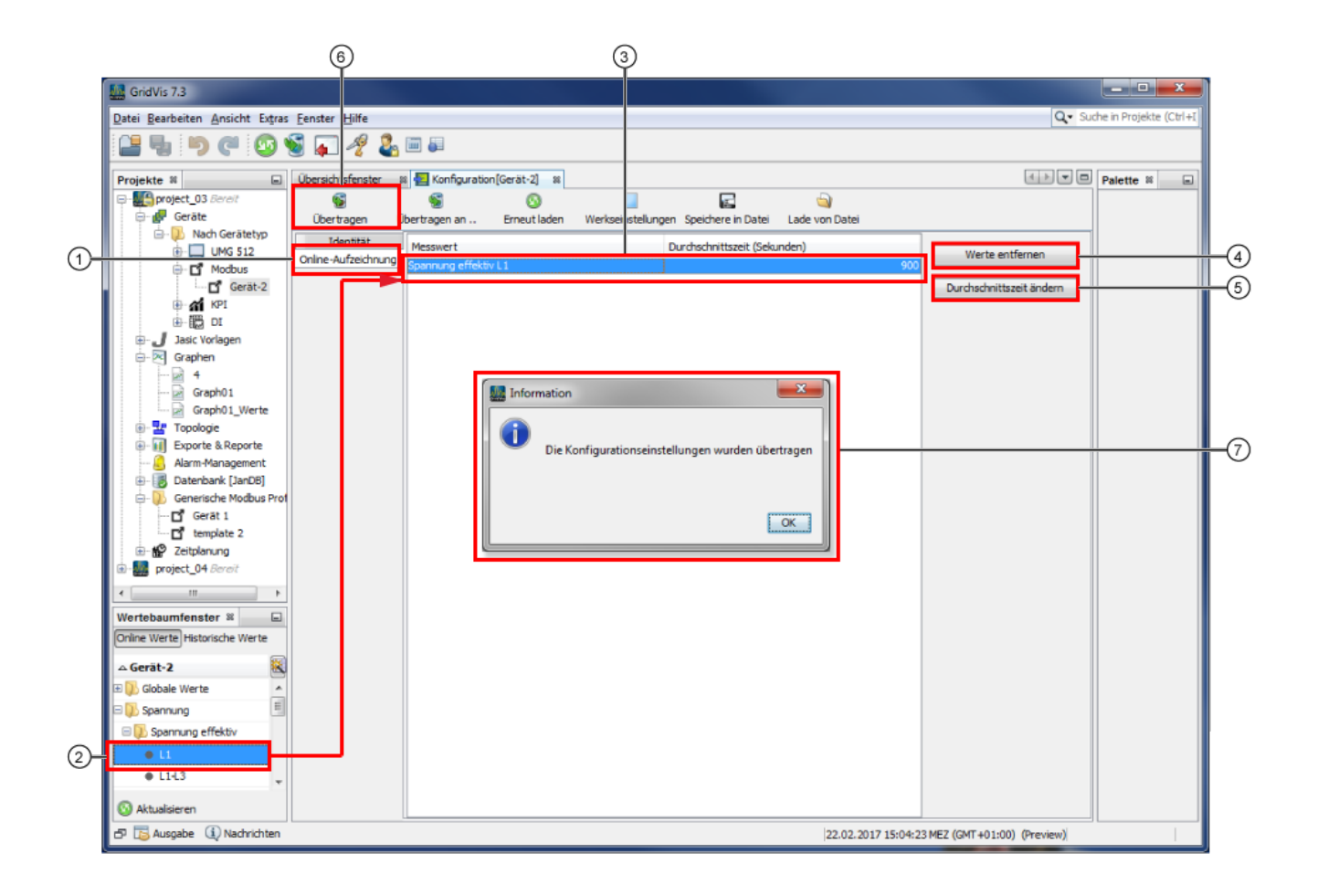

| Pos. | Parameter/Funktion                                                                        | Beschreibung                                                                                                    |
|------|-------------------------------------------------------------------------------------------|----------------------------------------------------------------------------------------------------|
| 1    | Menü Online-Aufzeichnung im Fenster K<br>onfiguration                                     | Aktivieren Sie den Menüeintrag Online-Aufzeichnung im Fenster Konfiguration.                                                                                                    |
| 2    | Verzeichnis der <b>Messwerte</b> im <b>Wertebau</b><br><b>mfenster</b> (Online-Werte)     | <ul> <li>Messwerte des generischen Modbus-Geräts wählen.</li> <li>Per Drag-and-drop in das Konfigurationsfenster ziehen.</li> </ul>                                                                                                    |
| 3    | Liste <b>Messwert</b> mit der <b>Durchschnittszeit</b><br>im Fenster <b>Konfiguration</b> | <ul> <li>Die gewählten Messwerte erscheinen in der Messwert-Liste.</li> <li>Die Durchschnittszeit zeigt den Speicherzyklus mit dem der Messwert gespeichert wird<br/>(in der Abb. oben - alle 900 Sek.)</li> </ul>                         |
| 4    | Schaltfläche Werte entfernen                                                              | Entfernt aktivierte Messwerte aus der Messwert-Liste.                                                                                                    |
| 5    | Schaltfläche Durchschnittszeit ändern                                                     | <ul> <li>Öffnet den Dialog Durchschnittszeit ändern mit einer Auswahlliste Durchschnittszeit wählen in Sek. (60, 600, 900 Standard, 1800, 3600).</li> <li>Wählen Sie die Durchschnittszeit und klicken Sie die Schaltfläche OK.</li> </ul> |
| 6    | Schaltfläche Übertragen                                                                   | <ul> <li>Wenn die Messwertliste alle aufzuzeichnenden Messwerte enthält, klicken Sie die Schaltfläche Übertragen.</li> </ul>                                                                                                    |
| 7    | Fenster Information                                                                       | <ul> <li>Bestätigen Sie die erfolgreiche Übertragung der Konfigurationseinstellungen<br/>(Messwerte, die aufgezeichnet werden sollen) mit OK.</li> </ul>                                                                                   |